# Листок нетрудоспособности

В форме списка документа Листок нетрудоспособности элементы отображаются в двух списках:

- Основной список. Список содержит первичные листки нетрудоспособности, выданные по основному месту работы.
- Список листков, созданных на основании. Список содержит листки нетрудоспособности, которые содержат ссылки на первичные листки из основного списка.

| ★ ← →                 | 🚖 Листки не       | трудоспос       | обности                  |                    |            |          | ~                  |           |         |          |       | I    | ł    | ×   |
|-----------------------|-------------------|-----------------|--------------------------|--------------------|------------|----------|--------------------|-----------|---------|----------|-------|------|------|-----|
| 🚯 Создать •           | Найти Отмените    | поиск ?         | Создать на основании +   | Электронные бо     | ъничные *  | 24 ·     | <b>Эстоновит</b> а | статус •  | 嗯       | 🔒 Печать | •     | Í.   | Eщ   | e • |
| Дата                  | Номер Электронный | Нонер пистка    | ΦИD                      |                    | Статус     |          | 4 Тип              | Статуса   | тправки | 18 PCC   | Стату | HNCS |      |     |
| 3 23.04 2020 12:27:58 | 24                | 946 247 407 973 | Киселев Василий Виталье  | вич 🖌              | Выдон      |          | 1.000              |           |         |          |       |      |      |     |
| 3 23.04.2020 12:28:31 | 25                | 222 566 869 010 | Кузнецова Оксана Ильини  | чно 🛩              | Выдон      |          |                    |           |         |          |       |      |      |     |
| 23.04.2020 12.29.06   | 26                | 427 681 559 572 | Фралова Лилия Егоровна.  | ~                  | Выден      |          |                    |           |         |          |       |      |      |     |
| 3 23.04.2020 12:29:41 | 27                | 249 836 555 738 | Орлова Алефтина Конста   | нтиновна 🕜         | Выдан      |          |                    |           |         |          |       |      |      |     |
| 3 23 84 2020 12:24 05 | 40                | 140 385 105 114 | Сергеев Артур Арсентьев  | HH 🕅               | Исперчен   |          |                    |           |         |          |       |      |      |     |
| 3 23.04.2020 12:22:55 | 10                | 998 481 730 484 | Андревво Августо Игорев  | Ha 🔒               | Закрыт     |          |                    |           |         |          |       |      |      |     |
| 3 23.04.2020 12:25:40 | 18                | 717 781 480 598 | Васильев Даниил Прокопь  | евич 🕅             | Утерян     |          |                    |           |         |          |       |      |      |     |
| 3 23.04.2020 12:30:30 | 29                | 055 701 041 427 | Александров Илья Игнать  | eeuq 🛛             | Утерян     |          |                    |           |         |          |       |      |      |     |
|                       |                   |                 |                          |                    |            |          |                    |           |         |          | . [   | * *  | -    | *   |
|                       |                   |                 |                          |                    |            |          |                    |           |         |          |       |      |      |     |
| озданные на основ     | ания.             |                 |                          |                    |            | Deven    | (P) Maria          |           |         |          |       |      | - E- |     |
| HOMM. TO CHIERAN      | LOSDETS HE C      | сновении •      | стоновить статус • С эле | ктронные вольнич   | ные т      | Печать * | Mecta              | использов | вония   |          |       |      | Eų   | e • |
| Дата                  | 4 Homep           | Электро         | нный Номер листка        | ₽ИО                |            | Стат     | jc                 | Tim       |         |          |       |      | По   | мес |
|                       | the second has    | 22              |                          | Recurs on Devous ( | Dockorn on | Donn     | TODES              | Ducaucas  |         |          |       |      | 00   | -   |

В списках листков с помощью оформления и пиктограмм отображается текущий статус документов. Можно менять статусы ЛН на актуальные: **Подготовка**, **Выдан**, **Испорчен**, **Утерян**, **Закрыт**.

Листок нетрудоспособности, созданный при помощи команды **Создать**, является документом, выданным по основному месту работы. Команда **Создать на основании** используется для регистрации: листка, выданного для представления по месту работы по совместительству; дубликата; листка, являющегося продолжением; протокола врачебной комиссии.

| ♠ ← →                                                              | Иванов И.И. от (           | 8.06.2020 *                                  |                                    |                                                | I ×               |
|--------------------------------------------------------------------|----------------------------|----------------------------------------------|------------------------------------|------------------------------------------------|-------------------|
| Основное Взаимодейс                                                | твия История изменен       | ий                                           |                                    |                                                |                   |
| Записать и закрыть 3                                               | алисать Создать на о       | сновании - Электронные б                     | больничные + 🎆 - 🎯 Очисти          | ть подлиси 🔒 Печать 👻 🚺 Места испо.            | Еце +             |
| Дата: 08.06.2020 0:00:00                                           | мед.<br>оргонизоция Клиник | алагнасти + X 🕒 Под                          | розделение: Вэрослоя поликлиника 🔹 | Статус Подготовка Дата<br>документа: Зокрытия: | , . Электронн     |
|                                                                    | Перви                      | ичный<br>Пологории (20.00.000)               | (a) 0                              |                                                |                   |
| Номер пистко:                                                      |                            | <ul> <li>Дото выдрчи: [08.06.2020</li> </ul> | Диогноз по МКБТО.                  | - B Charge SHH                                 |                   |
| Пол: Освобаждение                                                  | атработы Поуходу Ст        | ационар МСЭ Иное                             |                                    |                                                |                   |
| Фанилия: Ивенов                                                    | Meac b                     | Ісан                                         | Отчество: Иванович                 | C                                              |                   |
| Дата рождения: 24.06.1985<br>Работа<br>Но учете в органох зонятост | 🔳 <b>34 года</b> Ме        | а, карта: [АМБ-И-1000 от 03.06.              | 20.4 • СНИЛС:                      |                                                |                   |
| Место роботы:                                                      | NAC CEEPEAHK               |                                              |                                    | × Осно                                         | вное место работы |
| Причины нетрудаспасобна                                            | ости                       | 107 - 119 - 119                              |                                    |                                                |                   |
| Причина 01 - Зоболевоние                                           |                            | ★ Don.:                                      |                                    | • Изм:                                         |                   |
| Санаторий                                                          |                            |                                              |                                    | Pro 1986. 209                                  |                   |
| Дата1: 🗰 1                                                         | Вата2: [ 🗎 ]               | Номер путевки:                               | Сонаторий:                         |                                                |                   |
| Беременность                                                       |                            |                                              |                                    |                                                |                   |
| Постоновка на учет в ранни                                         | е сроки беременности: [—   |                                              | *                                  |                                                |                   |
| Нарушение режима                                                   |                            |                                              |                                    |                                                |                   |
| норушение:                                                         |                            |                                              |                                    | - Uot                                          | а норушения: [    |

В поле **Мед. организация** задается медицинская организация, от имени которой выдается ЛН. Это поле заполняется выбором нужного значения из справочника **Организации**.

На второй строке формы выводится надпись о том, какой это больничный — первичный или продолжение. При создании документа с помощью кнопки **Создать** листок нетрудоспособности автоматически считается первичным. Если листок нетрудоспособности выдан в другой медицинской организации или необходимо оформить продолжение листка, выданного в другой медицинской организации, то необходимо во второй строке выбрать соответствующее значение из списка выбора: **Выдан в другом** ЛПУ или **Продолжение листка другого** ЛПУ. В обоих случаях далее можно указать количество дней освобождения, которое было оформлено в другой организации. Это необходимо для формирования отчетной формы 16ВН — **Сведения о причинах нетрудоспособности**. При регистрации листка нетрудоспособности с типом **Продолжение листка другого** ЛПУ необходимо указать номер предыдущего документа. Это осуществляется в поле рядом с полем выбора типа листка.

В поле **Номер** листка вносится номер бланка листка нетрудоспособности (далее номер ЛН), указанный в верхнем правом углу. Он может быть введен вручную, при этом не вводятся лидирующие нули (например, для номера «000 000 037 768» достаточно ввести «37768»). А также номер ЛН можно отсканировать сканером штрихкода, и поле заполнится автоматически. В поле **Дата выдачи** указывается дата выдачи листка нетрудоспособности. Поле по умолчанию заполняется текущей датой. В поле **Диагноз по МКБ-10** выбирается диагноз из справочника МКБ10, в связи с которым выдается листок нетрудоспособности.

Все поля бланка ЛН расположены во вкладках. Для быстрого перехода между вкладками используются горячие клавиши **CTRL**+ номер вкладки (например, для вкладки **По уходу** — **CTRL**+3).

#### Вкладка «Основная»

На вкладке заполняется основная информация о нетрудоспособности.

| ← → Иванов А.Д. от 12.11.2020                                                                                                    | : ×                       |
|----------------------------------------------------------------------------------------------------|---------------------------|
| Основное Взаимодействия История изменений                                                                                                    |                           |
| Записать и закрыть Записать Создать на основании • Электронные больничные • 🎎 • 🍥 Очистить подписи 🖨 Печать • 🗈 Места использования                                              | Eue • ?                   |
| Дата: [12.11.2020 0:00:00 📋 Мед. организация: Клинико-диагности 💌 🗴 🖓 Подразделение: Кардиологическое отде. 💌 🗗 Статус документа: Подготовка — Дата закрытия: — — Электронный: 🗌 |                           |
| Первичный Следующий ЛН:                                                                                                    |                           |
| Номер листка:                                                                                                    |                           |
| Основная Освобождение от работы По уходу Стационар МСЭ Иное                                                                                                    |                           |
|                                                                                                    |                           |
| Фамилия: Иванов Имя: Антон Отчество: Дмитриевич С                                                                                                    |                           |
| Дата рождения: 15.10.1990 📋 30 лет Мед. карта: АМБ-И20201 от 01.11.20 👻 СНИЛС: 152-152-555 65                                                                                    |                           |
| Работа                                                                                                    |                           |
| На учете в органах занятости: 🗌                                                                                                    |                           |
| Место работы:                                                                                                    | × Основное место работы + |
| Причины нетрудоспособности                                                                                                    |                           |
| Причина:                                                                                                    | •                         |
| Санаторий                                                                                                    |                           |
| Дата1: [ 📋 Дата2: [ 📋 Номер путевки: Санаторий: [                                                                                                    | •                         |
| Беременность                                                                                                    |                           |
| Постановка на учет в ранние сроки беременности:                                                                                                    |                           |
| Нарушение режима                                                                                                    |                           |
| Нарушение:                                                                                                    | 🔹 Дата нарушения: 🗌 💼     |
|                                                                                                    |                           |

Фамилия, имя и дата рождения автоматически заполняются по данным выбранной медицинской карты пациента. При вводе ФИО пациента допустим ввод не более 30 символов, но на бланке в каждой из строк ФИО выделено только 28 ячеек, выход за границы строки не допускается. Поэтому, если в поле ввести более 28 символов, то поле окрасится красным цветом для того, чтобы обратить внимание на то, что значение ФИО на бумажный бланк не поместится.

В ЛН указывается место работы пациента, при этом допустим ввод не более 80 символов, но на бланке для наименования организации только 29 ячеек. Если в учредительных документах полное или сокращенное наименование организации содержит более 29 символов, допустимо его «произвольное» сокращение в пределах ячеек, предусмотренных указанными строками. Если в поле введено более 29 символов, то при переходе на другое поле, поле **Место работы** окрасится красным цветом. Если нетрудоспособный состоит на учете в органах занятости, то также есть возможность указать это.

В форме ЛН обязательно указывается причина нетрудоспособности. В поле **Дата1** проставляется дата изменения причины нетрудоспособности, предполагаемая дата родов, дата начала путевки — при направлении больных туберкулезом по путевкам в специализированные (противотуберкулезные) санаторно-курортные учреждения на лечение в случае, когда санаторное лечение заменяет стационарное лечение, а также на долечивание после стационарного лечения, при направлении медицинской организацией гражданина на лечение в клинику научноисследовательского учреждения (института) курортологии, физиотерапии и реабилитации; при направлении на долечивание в специализированные санаторно-курортные организации (отделения) непосредственно после стационарного лечения; при направлении лиц, пострадавших в связи с тяжелым несчастным случаем на производстве, на санаторно-курортное лечение в период временной нетрудоспособности (далее — путевка на лечение (долечивание)).

В поле **Дата2** проставляется дата окончания путевки на лечение (долечивание). Кроме того, указывается номер путевки и санаторно-курортное учреждение. Если женщина поставлена на учет в ранние сроки беременности (до 12 недель), то есть возможность указать это в разделе **Беременность**.

На форме ЛН есть возможность указать нарушение режима и дату.

#### Вкладка «Освобождение от работы»

Здесь указываются даты, с которой и по которую гражданин освобожден от работы, а также дата восстановления трудоспособности следующим днем после осмотра и признания гражданина трудоспособным. Указывается врач, выписавший ЛН. В случаях, рассматриваемых врачебной комиссией, вводится председатель ВК

| ← → Иванов А.Д. от 12.11.                         | .2020                                                                                                    |
|---------------------------------------------------|----------------------------------------------------------------------------------------------------|
| Основное Взаимодействия История измене            | ений                                                                                                    |
| Записать и закрыть Записать Создать на о          | основании 👻 Электронные больничные 🗝 🎎 🔹 🍥 Очистить подписи 🖶 Печать 👻 🕩 Места использования                                  |
| Дата: 12.11.2020 0:00:00 🛛 🗎 Мед. организация: Кл | линико-диагности 🔹 🙁 Подразделение: Кардиологическое отде. 🔹 🕒 Статус документа: Подготовка — Дата закрытия: 🗌 Электронный: 🗌 |
| т Перви                                           | ичный Следующий ЛН:                                                                                                    |
| Чомер листка:                                     | <ul> <li>Дата выдачи: 12.11.2020          <ul> <li>Диагноз по МКБ10:</li> <li>Статус ЗЛН:</li> </ul> </li> </ul>              |
| Основная Освобождение от работы По уходу Стац     | ационар МСЭ Иное                                                                                                    |
| С. 12.11.2020 🗰 По: С 💼 Врач:                     | → Председатель ВК: →                                                                                                    |
| С: 🚺 По: 💷 🛅 Врач:                                | <ul> <li>Председатель ВК:</li> <li> <ul> <li> </li> <li></li></ul></li></ul>                                                  |
| С: [., 💼 По: 💼 Врач:                              | <ul> <li>Председатель ВК:</li> </ul>                                                                                          |
| Приступить к работе: 🗌 .                          |                                                                                                    |

## Вкладка «По уходу»

Вкладка заполняется в случае ухода за больным членом семьи (в том числе при карантине ребенка). Заполняются дата рождения, родственная связь, фамилия, имя. Допустим ввод 90 символов, но на бланке в строках ФИО только 39 ячеек, выход за границы строки не допускается. Поэтому, если в поле ввести более 39 символов, то поле окрасится красным цветом для того, чтобы обратить внимание на то, что значение ФИО на бумажный бланк не поместится.

## Вкладка «Стационар»

Здесь указываются дата начала госпитализации и дата выписки из стационара.

# Вкладка «МСЭ»

При направлении пациента на медико-социальную экспертизу (МСЭ) в листке нетрудоспособности указываются дата направления, дата регистрации и дата освидетельствования в бюро МСЭ. В случае, если в результате освидетельствования в учреждении МСЭ лицу установлена или изменена группа инвалидности, то вводится значение арабскими цифрами.

| ← → Иванов А.Д. от 12.11.2020                                                                                                    |
|----------------------------------------------------------------------------------------------------|
| Основное Взаимодействия История изменений                                                                                                    |
| Записать и закрыть 🛛 Записать 🗋 Создать на основании 👻 Электронные больничные 🔹 🎎 🔹 🍥 Очистить подписи 🖶 Печать 🔹 🗈 Места использования                  |
| Дата: 12.11.2020 0:00:00 🗎 Мед. организация: Клинико-диагности 🔹 🙁 Подразделение: Кардиологическое отде. 🔹 🖓 Статус документа: Подготовка Дата закрытия: |
| <ul> <li>Первичный</li> <li>Следующий ЛН:</li> <li></li> </ul>                                                                                           |
| Номер листка: 🔹 Дата выдачи: 12.11.2020 📾 Диагноз по МКБ10: 🔹 🗗 Статус ЭЛН:                                                                              |
| Основная Освобождение от работы По уходу Стационар МСЭ Иное                                                                                              |
| Дата направления:                                                                                                    |
| Дата регистрации:                                                                                                    |
| Дата освидетельствования:                                                                                                    |
| Группа инвалидности:                                                                                                    |

# Вкладка «Иное»

Здесь вводится статус нетрудоспособного и дата установления статуса, например, «продолжает болеть» или «является трудоспособным». А также указывается ответственный за заполнение ЛН.

### Создание листков нетрудоспособности на основании

На основании первичного документа ЛН создаются несколько видов документов:

- ЛН продолжение оформляется продолжение нетрудоспособности, в первичном листке все строки освобождения заполнены.
- ЛН по совместительству создается листок нетрудоспособности для места работы по совместительству. Вся информация документаоснования копируется, необходимо заполнить только наименование места работы.
- ЛН дубликат оформляется дубликат в случае порчи или утери первичного листка нетрудоспособности.
- Протокол врачебной комиссии регистрация факта заседания врачебной комиссии по вопросу временной нетрудоспособности пациента.

| ← → Иванов А.Д.                   | . от 12.11.2020                                                                                                    |
|-----------------------------------|----------------------------------------------------------------------------------------------------|
| Основное Взаимодействия Ис        | стория изменений                                                                                                    |
| Записать и закрыть Записать       | Создать на основании 📲 Электронные больничные 🔹 🎎 🔹 🍥 Очистить подписи 🖶 Печать 🔹 📠 Места использования                                    |
| Дата: 12.11.2020 0:00:00 🗎 Мед. с | ор ЛН для места работы по совместительству не: Кардиологическое отде. 🔻 🗗 Статус документа: Подготовка — Дата закрытия: 🗌 — Электронный: 🗌 |
| •                                 | ЛН дубликат                                                                                                    |
| Номер листка:                     | ЛН продолжение 10 🗎 Диагноз по МКБ10: 🛛 🔹 🗗 Статус ЭЛН:                                                                                    |
| Основная Освобождение от работы   | Г Протокол врачебной комиссии                                                                                                    |
| Дата направления:                 |                                                                                                    |
| Дата регистрации:                 |                                                                                                    |
| Дата освидетельствования:         |                                                                                                    |
| Группа инвалидности:              |                                                                                                    |

#### Протокол врачебной комиссии

Когда сроки временной нетрудоспособности пациента превышают сроки, установленные приказом Министерства здравоохранения и социального развития РФ от 29 июня 2011 г. № 624н «Об утверждении Порядка выдачи листков нетрудоспособности» необходим созыв врачебной комиссии. Врачебная комиссия рассматривает случай заболевания и принимает решение о продлении или закрытии случая нетрудоспособности. Протокол

врачебной комиссии создается на основании документа листка нетрудоспособности, который, в свою очередь, создается по случаю заболевания пациента. Протокол фиксирует факт заседания врачебной комиссии, а также ее решение.

| ← → Про                   | токол врачебной комиссии (создание)                                                             |
|---------------------------|-------------------------------------------------------------------------------------------------|
| Основное История из       | менений                                                                                         |
| Записать и закрыть        | Записать 🕒 Протокол врачебной комиссии                                                          |
| Дата: 12.11.2020 10:59:25 | 🛗 Листок нетрудоспособности: Листок нетрудоспособности 27 от 12.11.2020 10:59:19 👻 🖓 Оригинал 💌 |
| Пациент:                  | Иванов Антон Дмитриевич Дата рождения: 15.10.1990                                               |
| Обратился за мед помощью  | дата обращения: 🔍 🛗 Осмотрен врачом:                                                            |
| Диагноз:                  | 🛛 🗸 🗗 Динамика:                                                                                 |
| Трудовой прогноз:         | 🔹 Выполнение рекомендаций врача:                                                                |
| Обоснование продления ЛН  |                                                                                                 |
| Решение ВК:               |                                                                                                 |
| Признан ВН:               | Нет - Сроки BH с: 12.11.2020 📾 по: С                                                            |
| Явка к врачу:             | 🔹 🖓 Дата явки: С 📾 Врач: 💽 🔹 🖓                                                                  |

В шапке документа заполняются данные о документе-основании:

- **Дата** указывается дата создания документа **Протокол врачебной комиссии**. По умолчанию подставляется текущая дата, но при необходимости можно внести изменения и указать другую дату;
- Листок нетрудоспособности указывается документ Листок нетрудоспособности, по которому формируется Протокол ВК. Рядом указывается тип данного листка нетрудоспособности: **Оригинал** или **Дубликат**. При создании документа на основании листка нетрудоспособности данные о листке нетрудоспособности и его типе заполняются автоматически.

На вкладке Протокол заполняются основные данные о заключении врачебной комиссии:

- **Пациент** отображается ФИО пациента, которому оформлен листок нетрудоспособности. Данные подставляются по умолчанию автоматически после заполнения реквизита **Листок нетрудоспособности** в шапке документа. Изменить значения этого реквизита нельзя;
- Дата рождения отображается дата рождения пациента;

- Обратился за мед. помощью в указывается медицинская организация, в которую впервые обратился пациент по данному случаю заболевания;
- Дата обращения указывается дата обращения за медицинской помощью;
- **Диагноз** указывается диагноз пациента из справочника МКБ10. Если в документе **Листок нетрудоспособности** был указан диагноз, то реквизит заполнится автоматически;
- Динамика описывается динамика течения заболевания;
- Трудовой прогноз указывается выбирается одно из значений: Благоприятный, Неблагоприятный, Требуется уточнение;
- Выполнение рекомендаций врача выбирается одно из значений: В полном объеме, Частично, Не выполняет;
- Обоснование продления ЛН в поле заносится информация по обоснованию необходимости продления нетрудоспособности, которую предоставляет лечащий врач;
- Решение ВК описывается решение врачебной комиссии;
- Признан ВН указывается признан ли пациент временно нетрудоспособным или нет;
- Сроки ВН указываются даты, с которой и по какую пациент является нетрудоспособным. Даты заполняются автоматически по данным документа Листка нетрудоспособности;
- Явка к врачу указывается сотрудник, к которому следует обратится пациенту по окончанию действия временной нетрудоспособности;
- Дата явки дата, когда пациент должен явится к врачу на очередной осмотр;
- Врач лечащий врач, который оформил листок нетрудоспособности.

На вкладке **Состав врачебной комиссии** в табличной части указываются сотрудники, которые входили в состав врачебной комиссии. В колонке **Председатель ВК** флагом отмечается **Председатель врачебной комиссии**.

После заполнения всей информации по результатам врачебной комиссии документ Протокол ВК можно распечатать.

#### Печать листков на бланках строгой отчетности

В программе реализована возможность 3-этапной печати листка нетрудоспособности на бланке строгой отчетности. Печать 1-го этапа осуществляется при выдаче листка гражданину. Документ должен иметь один из следующих статусов: **Подготовка**, **Выдан**. На этом этапе на бланке распечатываются все поля документа, но не осуществляется печать двумерного кода.

2-й этап является опциональным. На этом этапе могут быть распечатаны ранее незаполненные поля бланка. Выбор полей осуществляется из формы **Выбор полей печати**.

Печать 3-го этапа осуществляется при закрытии листка. Листок должен иметь статус Закрыт. На 3-м этапе печать возможна в двух вариантах:

- только двумерный код;
- двумерный код и все поля документа.

Выбор варианта печати осуществляется в списке Печать.

### Настройка макета печати

Согласно порядку выдачи листков нетрудоспособности, записи в листке нетрудоспособности не должны заходить за пределы границ ячеек, предусмотренных для внесения соответствующих записей, а также не должны соприкасаться с границами ячеек. Для выполнения таких требований разработан макет печати.

Параметры печати задаются в форме **Параметры страницы**. Программа запоминает установленные параметры печати. После выполнения настроек можно не открывать окно предварительного просмотра, а в документе **Листок нетрудоспособности** выбирать команду **Печатать сразу на принтер**.

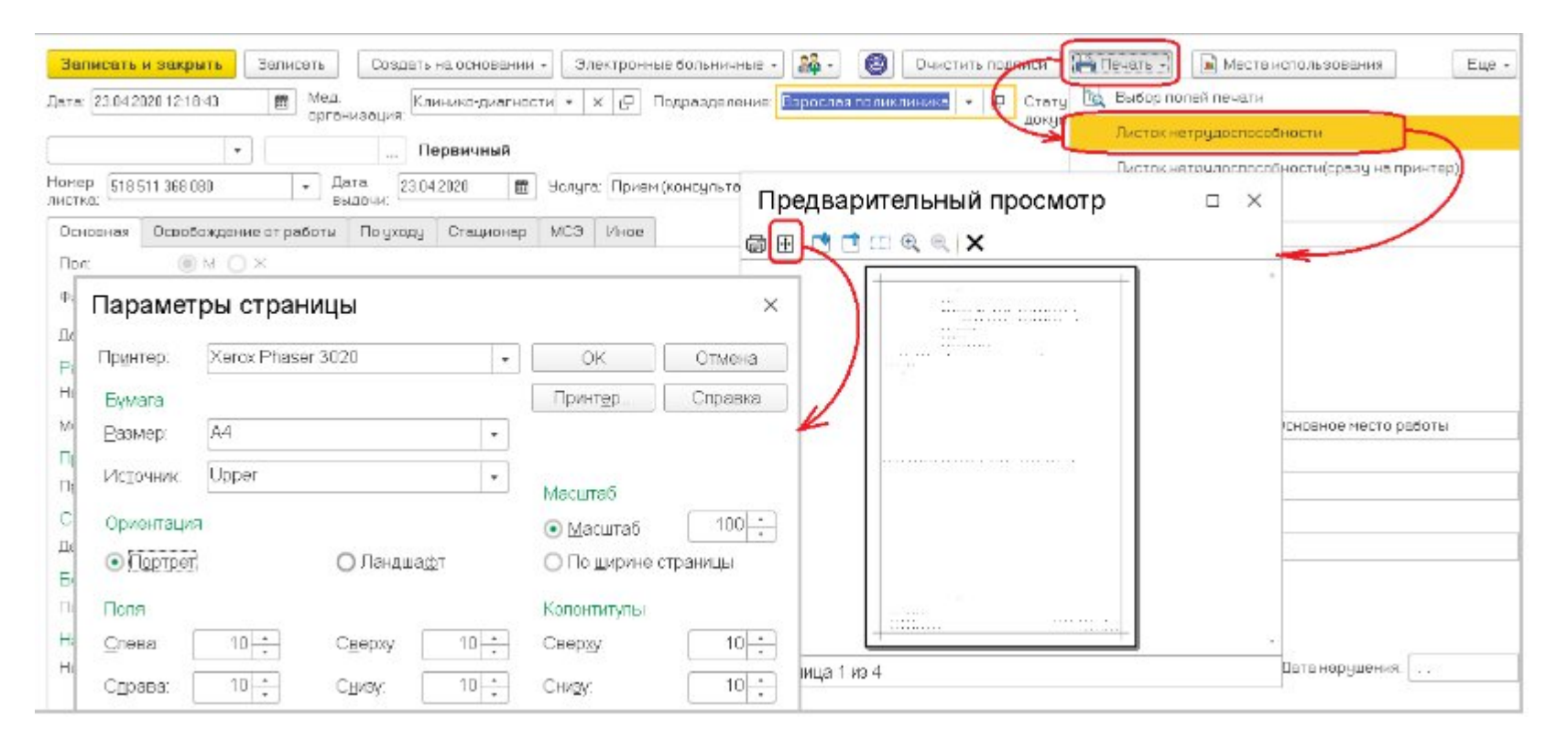

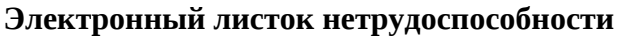

В рамках пилотного проекта Фонда социального страхования Российской Федерации в конфигурации поддерживается работа (в тестовом режиме) по созданию и работе с Электронными листками нетрудоспособности. Для того чтобы стала доступной возможность формирования электронных листков нетрудоспособности, необходимо выполнить настройки системы. В разделе программы Администрирование в форме общих настроек следует выбрать опции Электронная подпись, Шифрование. После этого в форме настроек обмена данными указать сертификаты для подписи и шифрования. Если у сертификата есть пароль для установки подписи, то здесь же необходимо прописать пароль. В форме настроек обмена данными установить опцию **Обмен данными с ФСС**. Чтобы предварительно проверить работу с обменом данных с ФСС, следует выполнить обмен данными в тестовом режиме, а для этого установить признак **В тестовом режиме**.

| 1 🔁 📃 (1С:Пред 📿 Поиск Ctrl+Shift+F                                                                                                    |                        | 4       | D 0 | Ţ     | _ C      | x c   |  |
|----------------------------------------------------------------------------------------------------|------------------------|---------|-----|-------|----------|-------|--|
| <ul> <li>Регламентированная</li> <li>Отчетность</li> </ul>                                                                                                    | ика 😭                  | СофтФон |     | Админ | истриров | зание |  |
| \land 🔶 Э Обмен данными                                                                                                    |                        |         |     |       | :        | ×     |  |
| Загрузка/выгрузка внешних данных                                                                                                    |                        |         |     |       |          |       |  |
| Загрузка/выгрузка данных обмена ХМС                                                                                                    |                        |         |     |       |          |       |  |
| Обмены данными (прочие)                                                                                                    |                        |         |     |       |          |       |  |
| <ul> <li>Обмен данными с контролирующими ори</li> <li>Обмен данными с ФСС В тестовом режиме</li> <li>Обмен данными листков нетрудоспособности с веб-</li> <li>Сертификат ФСС:</li> </ul> | анами<br>сервисом ФСС. |         | ×   |       |          |       |  |
| Обмен данными с ПФР В тестовом режиме                                                                                                    |                        |         |     |       |          |       |  |
| Отправка запросов на получение данных из ПФР                                                                                                    |                        |         |     |       |          |       |  |
|                                                                                                    |                        |         |     |       |          |       |  |

После того как все настройки выполнены, можно приступать к созданию электронного листка нетрудоспособности. Обязательным условием при формировании электронного листка нетрудоспособности является заполнение СНИЛС пациента. Чтобы зарегистрировать документ в реестре ФСС, необходимо предварительно поставить электронную подпись. При подписании пользователю отображается информация о составе полей, которые в данный момент будут подписаны. Далее при помощи команды Электронные больничные — Отправить данные в ФСС документ регистрируется в реестре ФСС и приобретает тип Электронный.

| Основное Взаимодействия История изменений<br>Записать и закрыть Записать Создать на основания .<br>Лага: [209202011:02:40] Мад. организация: Кливняю дианно<br>— — — Перииный<br>С — — — Перииный<br>С — — — — Перииный<br>С — — — — — — — — — — — — — — — — — — —                                                                                                    | ← → ☆ Карапетян К.К. от 22.09.2020                                                                                                 |   |
|----------------------------------------------------------------------------------------------------|----------------------------------------------------------------------------------------------------|---|
| Записать и закрыть Записать Создать на основании Злектронные больничные * 20 • • Очистить подписи. • • • • • • • • • • • • • • • • • • •                                                                                                    | Основное Взаимодействия История изменений                                                                                          |   |
| Дата: 22.09.2020 11:02:40  Мед. организация: Клинчикодианию Получить номер ЛН                                                                                                    | Записать и закрыть Записать Создать на основании - Электронные больничные - 🎎 - 🍥 Очистить подписи 🖶 Печать -                      |   |
| •       Первичный с       Отправить данные ЛН в ФСС       Б10: Х52 • Ф Статус ЗЛН:         Номер листка (000 000 013 221       Обновить ЛН из ФСС       Б10: Х52 • Ф Статус ЗЛН:         Основная Севобождение от работы       Получить массие номеров ЛН       Б10: Х52 • Ф Статус ЗЛН:         Пол:       •       Отправить слечное ОЛН       Отправить все неотправленные ЛН в ФСС         Пол:       •       •       Отправить слечное ЗЛН отправленные ЛН в ФСС         Пол:       •       •       •         Чамилия:       Каралетзи       Имя: Каралет       Получить слисок ЗЛН по СНИЛС         Полакатилия:       Каралетзи       Имя: Каралет       Прекратить действие ЛН         Работа       •       •       •       •         Работа       •       •       •       •         Работа       •       •       •       •       •         На учете в органах занятости:       •       •       •       •       •         Причина:       (07-Профессиональное заболевание и его обострение       •       •       •       •         Санаторий       •       •       •       •       •       •       •         Санаторий       •       •       •       •       • | Дата: 22.09.2020 11:02:40 📋 Мед. организация: Клинико-диагно Получить номер ЛН 🛛 🔽 🖓 Статус документа: Подготовка Дата закрытия: 🗋 |   |
| Номер листка:       00000013221       06новить ЛН из ФСС       Б10: Х52       ↓ @ Crarge 3ЛН:         Основная       Освобождение от работы       По уходу       Стационар       МС         Пол:       М       Х       Получить массив номеров ЛН       Отправить все неотправленные ЛН в ФСС         Фанилия:       Каралетян       Имя: Каралет       Получить список 3ЛН по СНИЛС       С         Дата рождения:       (710.1990)       29 лег       Мед. карта:       Прекратить действие ЛН       С         Работа       На учете в органах занятости:       Получины нетрудоспособности       Прекратить действие ЛН       С         Причины:       (7) Профессиональное заболевание и его обострение       ▼       Доп:       ▼         Санаторий       Санаторий:       С       С          Номер путевки:       Санаторий:       С           Постановка на учет в ранние сроки беременности:                                                                                                    | <ul> <li>Первичный С. Отправить данные ЛН в ФСС</li> </ul>                                                                         |   |
| Основная Освобождение от работы По уходу Стационар МС:<br>Пол: • М · Ж<br>Фамилия: Карапетян Имя: Карапет<br>Дата рождения: (07.10.1990 • 29 лет Мед. карта: АМ<br>Рекратить действие ЛН<br>Работа<br>На учете в органах занятости: •<br>Место работы:<br>Причины нетрудоспособности<br>Причина: (07 - Профессиональное заболевание и его обострение<br>Латар: • Алагарий<br>Дата2: • Номер путееки: Санаторий:<br>Веременность<br>Постановка на учет в ранние сроки беременности; ••                                                                                                    | Номер листка: 000 000 013 221 Обновить ЛН из ФСС .510: 🔀 🔹 🗗 Статус ЭЛН:                                                           |   |
| Пол: Отправить все неотправленные ЛН в ФСС<br>Фамилия: Карапетян Имя: Карапет<br>Дата рождения: О7.10.1990 В <b>29 лет</b> Мед. карта: АМ Прекратить действие ЛН<br>Работа<br>На учете в органах занятости: ✓<br>Место работы:<br>Причины нетрудоспособности<br>Причины: О7.Профессиональное заболевание и его обострение<br>Дата1: В Дата2: В Номер путевки: Санаторий:<br>Беременность<br>Постановка на учет в ранние сроки беременности:                                                                                                    | Основная Освобождение от работы По уходу Стационар МС: Получить массив номеров ЛН                                                  |   |
| Фамилия: Карапетян Имя: Карапет Получить список ЭЛН по СНИЛС<br>Дата рождения: (07.10.1990                                                                                                    | Пол: Отправить все неотправленные ЛН в ФСС                                                                                         |   |
| Дата рождения: 07.10.1990 В 29 лет Мед. карта: АМ Прекратить действие ЛН<br>Работа<br>На учете в органах занятости: ✓<br>Место работь:<br>Причины нетрудоспособности<br>Причины: 07 · Профессиональное заболевание и его обострение ✓ Доп.: ✓<br>Санаторий<br>Дата1: В Дата2: В Номер путевки: Санаторий:<br>Беременность<br>Постановка на учет в ранние сроки беременности:                                                                                                    | Фамилия: Карапетян Имя: Карапет Получить список ЭЛН по СНИЛС                                                                       |   |
| Работа<br>На учете в органах занятости: ✓<br>Место работы:<br>Причины нетрудоспособности<br>Причина: 07 · Профессиональное заболевание и его обострение<br>Санаторий<br>Дата1:                                                                                                    | Дата рождения: 07.10.1990 💼 29 лет Мед. карта: 🗛 Прекратить действие ЛН                                                            |   |
| На учете в органах занятости: ✓<br>Место работы:  Причины нетрудоспособности  Причина: 07 - Профессиональное заболевание и его обострение  Санаторий  Дата1:                                                                                                    | Работа                                                                                                    |   |
| Место работы:<br>Причины нетрудоспособности<br>Причина: 07 · Профессиональное заболевание и его обострение • Доп.: • Фол.: • Фол.: • • • • • • • • • • • • • • • • • • •                                                                                                    | На учете в органах занятости: 🗹                                                                                                    |   |
| Причины нетрудоспособности Причина: 07 · Профессиональное заболевание и его обострение  Санаторий Дата1:                                                                                                    | Место работы:                                                                                                    |   |
| Причина: [07 - Профессиональное заболевание и его обострение                                                                                                    | Причины нетрудоспособности                                                                                                    |   |
| Санаторий<br>Дата1:                                                                                                    | Причина: 07 - Профессиональное заболевание и его обострение 🔹 Доп.:                                                                | * |
| Дата1: Номер путевки: Санаторий:<br>Беременность<br>Постановка на учет в ранние сроки беременности:                                                                                                    | Санаторий                                                                                                    |   |
| Беременность<br>Постановка на учет в ранние сроки беременности:                                                                                                    | Дата1: [ 🗎 Дата2: [ 🗎 Номер путевки: [Санаторий: ]                                                                                 |   |
| Постановка на учет в ранние сроки беременности: 🔹                                                                                                    | Беременность                                                                                                    |   |
|                                                                                                    | Постановка на учет в ранние сроки беременности:                                                                                    |   |
| Нарушение режима                                                                                                    | Нарушение режима                                                                                                    |   |
| Нарушение:                                                                                                    | Нарушение:                                                                                                    |   |

При последующих обращениях пациента к врачу, прежде чем продолжить работу с электронным листком нетрудоспособности, необходимо его обновить. Для этого в командной панели документа в меню Электронные больничные выбирается пункт Обновить ЛН из ФСС. Это действие необходимо для получения актуальной информации по электронному листку нетрудоспособности. Особенно это актуально, когда пациента направляют на медико-социальную экспертизу.

Бюро МСЭ регистрирует в ФСС данные об установленной группе инвалидности, датах регистрации и освидетельствования, которые при обновлении листка автоматически заполняются в документе **Листок нетрудоспособности**. Для работы с электронными листками нетрудоспособности также предусмотрены следующие команды:

- Получить номер ЛН запрашивает у ФСС номер электронного листка нетрудоспособности и присваивает его создаваемому документу;
- Получить массив номеров ЛН запрашивает у ФСС массив номеров в количестве, указанному пользователем. После получение номеров, пользователь может выбрать один из них при заполнении документа. Данная функция актуальна при работе в условиях нестабильного канала связи;
- **Поиск в реестре ФСС** по данным номера листка и СНИЛС пациента осуществляется поиск электронного листка нетрудоспособности в реестре ФСС. Найденный ЛН можно сохранить в информационной базе и продолжить с ним работу;
- **Прекратить действие** ЛН если на каком-либо этапе работы с электронным листком обнаружились расхождения с бумажной версией документа, то действия с электронным больничным прекращаются с указанием причины.

#### Формирование отчетности

Отчеты можно сформировать в разделе Листки нетрудоспособности, затем по соответствующей ссылке открыть требуемый отчет.

При открытии формы отчета некоторые настройки устанавливаются по умолчанию. Период и организация по умолчанию устанавливаются в соответствии с периодом времени и организацией, которые использовались для формирования отчета в последний раз.

Отчет **Книга испорченных ЛН** соответствует приложению № 5 к Инструкции о порядке обеспечения бланками листков нетрудоспособности, их учета и хранения, утвержденной приказом Минздравсоцразвития РФ и ФСС от 29 января 2004 г. № 29.

В отчете Отчет по использованным ЛН содержится информация о том, сколько бланков было выдано, сколько испорчено, сколько среди них первичных, дубликатов, выданных для основного места работы и т.д.

Отчет Сведения о причинах нетрудоспособности формируется по регламентированной форме № 16-ВН.

Отчет Контроль сроков временной нетрудоспособности предназначен для получения информации о превышениях сроков временной нетрудоспособности.